# Corso di Introduzione all'Informatica

# Microsoft Excel Nozioni di base

**Esercitatore: Francesco Folino** 

#### Introduzione Cos'è Excel?

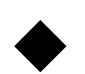

Excel è uno spreadsheet:

- Consente di effettuare calcoli e analisi sui dati, e rappresentare graficamente le informazioni in vari tipi di diagrammi.
- Supporta l'utente nelle operazioni di:
  - Modellazione di formule complesse
  - Rappresentazione grafica avanzata e creazione di carte geografiche
  - Ordinare e filtrare elenchi di informazioni
  - Importazione/esportazione per lo scambio di dati con database
  - etc.

#### Introduzione Interfaccia di Excel

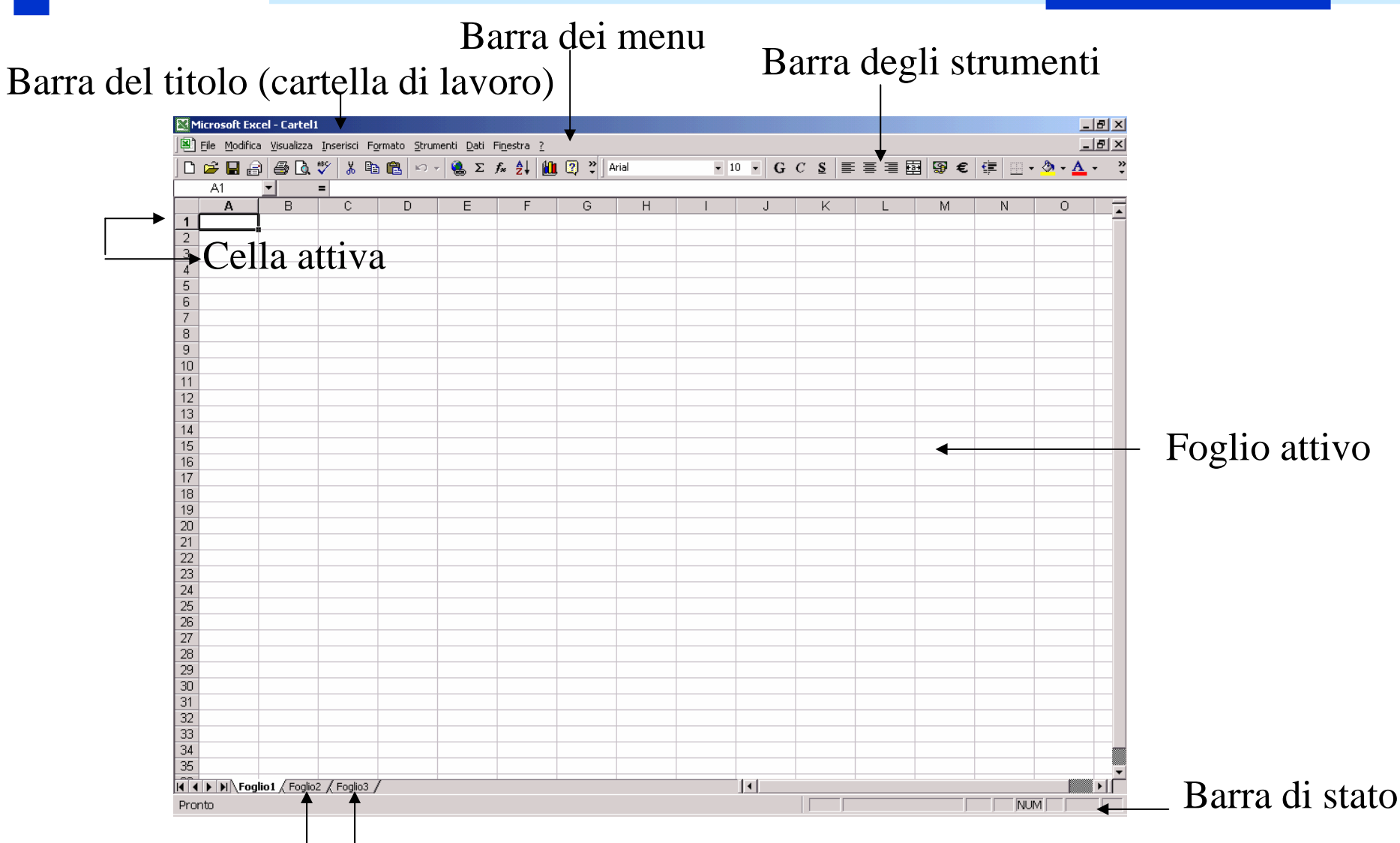

## Altri fogli disponibili

#### Introduzione Foglio di lavoro

- Composizione: celle disposte in 256 colonne e 65.536 righe.
- Identificativi colonne: A...Z, AA...ZZ, BA...BZ, ..., IA...IV.
- Identificativi righe: 1...65.536
- Indirizzo di cella: combinazione di una lettera di colonna e di un numero di riga.

#### Introduzione Immissione dei dati [1/2]

- Barra della formula: assiste l'utente nella creazione di funzioni. Si attiva ad ogni immissione di dati in una cella.
- Numeri: interi, decimali, in notazione scientifica.
- Testo: qualsiasi dato non identificato come numero o data.
- Date/Orari: visualizzati nel formato scelto, ma memorizzati come numeri progressivi.

#### Introduzione Immissione dei dati [2/2]

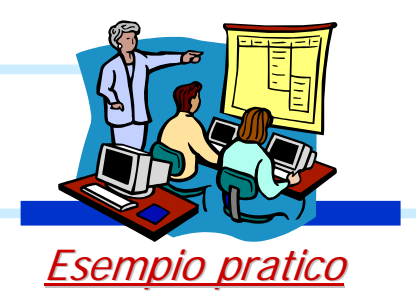

- Serie di dati: liste di numeri o parole (es. giorni della settimana, nomi dei mesi, etc.) omogenee, ordinate, non necessariamente consecutive, ripetibili.
  - Creazione:
    - Rapida, mediante il dragging della maniglia di riempimento della cella
    - Avanzata: Menu Modifica/Riempimento/Serie

| Serie                        |                                             | ? ×              |
|------------------------------|---------------------------------------------|------------------|
| Serie in                     | Tipo<br>Cineare<br>C Esponenziale<br>C Data | C Giorno feriale |
| 🔲 <u>T</u> endenza           | C Riempimento a <u>u</u> tomatico           | C Anno           |
| <u>V</u> alore di incremento | : 1 Va <u>l</u> ore limite:                 |                  |
|                              |                                             | OK Annulla       |

## Formattazione del foglio di lavoro Cella [1/4]

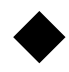

• Formati numerici: menu Formato/Celle, scheda Numero

|            | Pulsante            | Effetto                                                                   |
|------------|---------------------|---------------------------------------------------------------------------|
| <b>9</b>   | Valuta              | Aggiunge al numero il simbolo di valuta ed i<br>separatori delle migliaia |
| €          | Euro                | Aggiunge al numero il simbolo di valuta in euro                           |
| %          | Stile percentuale   | Applica al numero il formato percentuale                                  |
| 000        | Stile separatore    | Aggiunge al numero i punti di separazione delle<br>migliaia               |
| ,00<br>+,0 | Aumenta decimali    | Aggiunge una cifra decimale                                               |
| +,0<br>,00 | Diminuisci decimali | Elimina una cifra decimale                                                |

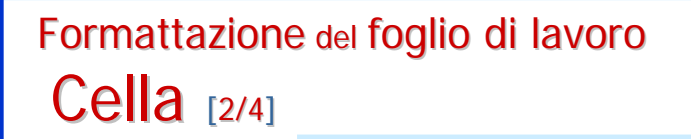

- Orientamento del testo: orizzontale, verticale, o qualsiasi rotazione intermedia.
- Bordi: vari tipi di contorno da applicare alle celle.

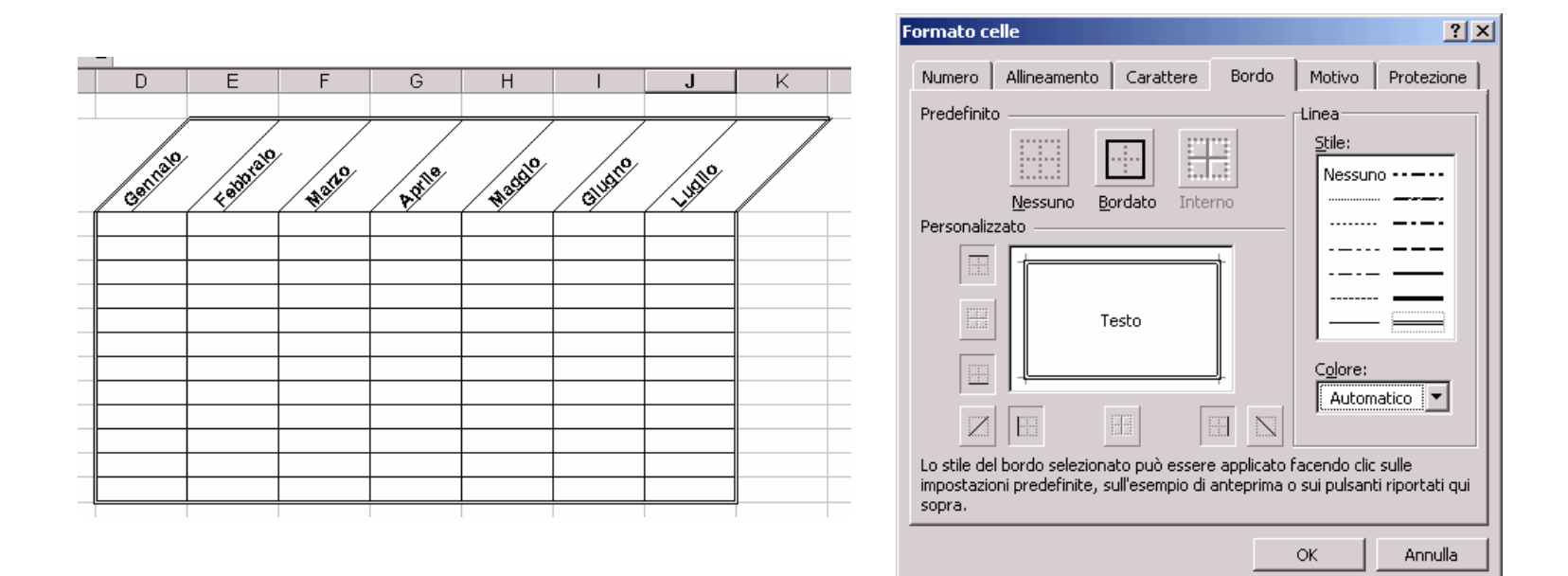

Formattazione del foglio di lavoro Cella [3/4]

 Stili: registrare tutti i formati applicati ad una cella o intervallo.

- Creazione:
  - Selezionare l'intervallo da formattare.
  - Menu Formato/Stile, pulsante Modifica
  - Selezionare i formati desiderati sulle singole schede
  - Dalla finestra di dialogo principale, deselezionare le caselle di controllo che non sono di interesse
  - Assegnare un nome allo stile
  - Pulsante *Chiudi*, per salvare lo stile ma non applicarlo

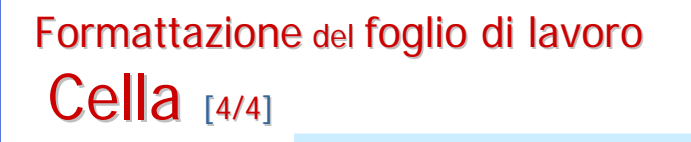

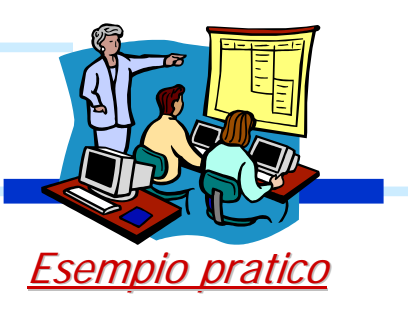

- Formattazione automatica: applicare i formati predefiniti ad un gruppo di dati disposti in forma tabellare.
- Formattazione condizionale: monitorare i dati immessi ed avvertire l'utente quando i valori digitati in un certo intervallo non soddisfano i criteri impostati precedentemente.

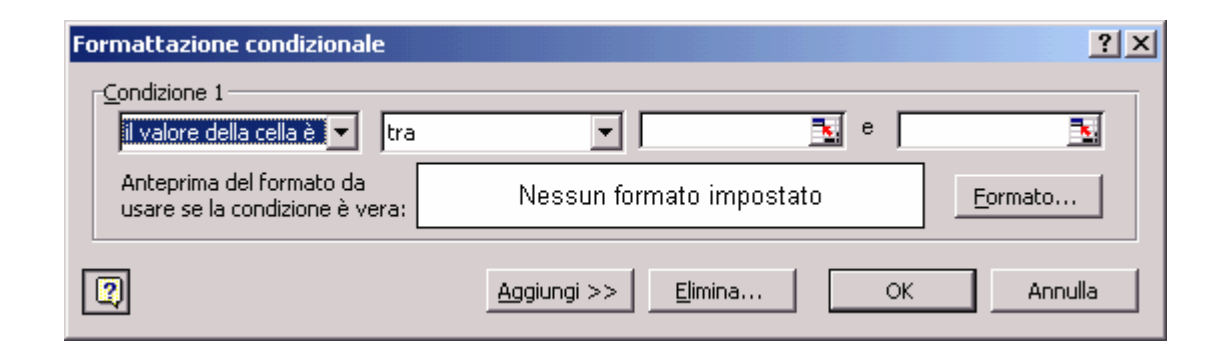

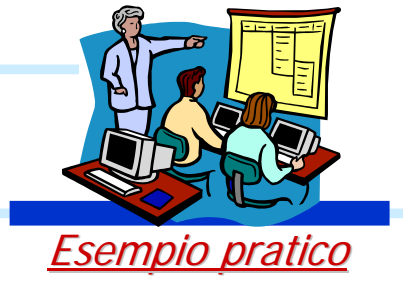

- Salvataggio dell'area di lavoro: memorizzare la disposizione desiderata delle finestre aperte.
  - Menu File/Salva area di lavoro
- Disposizione delle cartelle di lavoro:
  - Menu *Finestra/Disponi*
- Spostamento e copia dei fogli di lavoro:
  - Menu Modifica/Sposta o Modifica/Copia
  - Rapidi:
    - Spostamento: drag 'n' drop con il pulsante sinistro del mouse
    - Copia: CTRL + drag 'n' drop con il pulsante sinistro del mouse

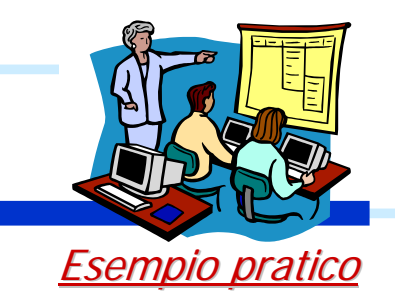

- Selezione e modifica su fogli multipli: inserire le stesse informazioni, applicare lo stesso formato.
  - Aprire una nuova cartella di lavoro
  - Cliccare sulla scheda del primo foglio da modificare
  - Tenere premuto SHIFT e cliccare sulla scheda dell'ultimo foglio da modificare; per i fogli non adiacenti tenere premuto CTRL anziché SHIFT
- Collegamenti ipertestuali
  - Menu Inserisci/Collegamento ipertestuale

Formule e Funzioni Creazione di formule e funzioni

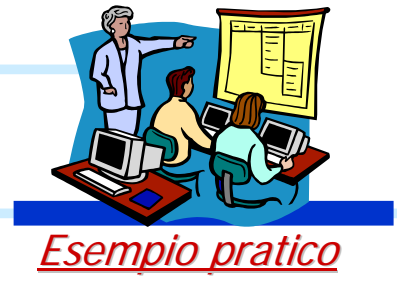

- Una formula/funzione si distingue da un dato costante iniziando con un segno di uguale (=).
- Visualizzare il testo delle formule/funzioni (anziché il risultato):
  - Menu Strumenti/Opzioni/Visualizza, casella di controllo Formule; oppure
  - Anteporre al testo un segno di apice (')
- Ordine di priorità degli operatori:
  - Elementi fra parentesi Potenze Moltiplicazioni Divisioni -Somme - Sottrazioni

Formule e Funzioni Errori legati alle formule [1/2]

- Errore ######: si verifica quando la cella contiene un numero, una data o un'ora che non rientra nella cella oppure quando contiene una formula di data e/o di ora che genera un risultato negativo.
  - Correzioni:
    - Ingrandimento della larghezza della colonna
    - Applicare un formato numerico differente
    - Accertarsi che le formule di data e di ora siano corrette

# Formule e Funzioni Errori legati alle formule [2/2]

| Messaggio | Significato                                                             |  |
|-----------|-------------------------------------------------------------------------|--|
| #DIV/0!   | La formula contiene una divisione per zero                              |  |
| #N/D!     | Uno dei valori della formula non è disponibile                          |  |
| #NOME?    | Nella formula è stato usato un nome di intervallo non riconosciuto      |  |
| #NULLO!   | La formula contiene un riferimento di cella non                         |  |
| #NUM!     | La formula contiene un numero non corretto                              |  |
| #RIF!     | La formula contiene un riferimento non valido ad una cella o intervallo |  |
| #VALORE!  | La formula contiene un argomento o un operatore non valido              |  |

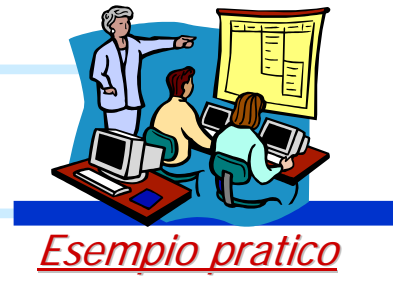

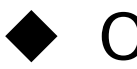

# Operatori:

- Due punti: identifica l'intervallo di celle.
  - Fs. A1:A4
- Punto e virgola: identifica l'unione di celle
  - Es. A1;A4
- Spazio: identifica l'intersezione di due intervalli
  - Fs. A1:A4 A1:C4
- I riferimenti possono essere estesi anche
  - ad altri fogli della stessa cartella di lavoro:
    - Es. =Foglio3!A1
  - a fogli di altre cartelle di lavoro:
    - Es. ='C:\dirname\filename.xls'!A1

Formule e Funzioni Riferimenti di cella e intervallo [2/2]

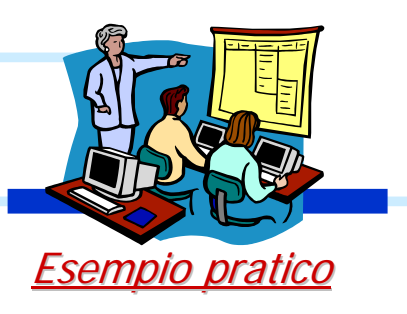

- - Stile A1: impostazione predefinita
    - Riferimento ad una cella: lettera della colonna seguita dal numero di riga.
    - Riferimento ad un intervallo: riferimento della cella nell'angolo superiore sinistro, seguito da :, seguito dal riferimento della cella nell'angolo inferiore destro.
  - Stile R1C1: la posizione di una cella è indicata da una R seguita da un numero di riga, e da una C seguita da un numero di colonna.

#### Formule e Funzioni **Riferimenti** relativi e assoluti

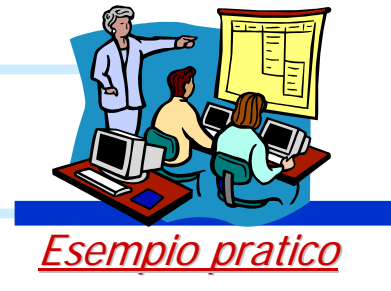

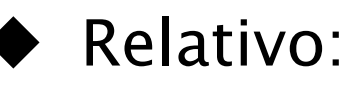

- conserva la distanza e non la posizione fisica della cella
- le copie sono aggiornate relativamente alla nuova posizione

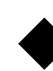

- Assoluto (\$):
  - conserva la posizione fisica della cella
  - mantiene invariati i riferimenti di cella nelle formule
- Passaggio da relativo ad assoluto:
  - Selezionare il riferimento da modificare.
  - Premere F4 per passare ad un diverso tipo di riferimento.

#### Formule e Funzioni Funzioni

- Formule predefinite per il calcolo di espressioni matematiche complesse
  - Sintassi: =Funzione(arg1;arg2;...;argn)
  - Categorie:
    - Finanziarie
    - Data e ora
    - Matematiche e trigonometriche
    - Statistiche
    - Ricerca e riferimento
    - Database
    - Testo
    - Logiche
    - Informative
    - Definite dall'utente

|   | Incolla funzione                                                                                                    |                                                                                                    | ? ×  |
|---|----------------------------------------------------------------------------------------------------|----------------------------------------------------------------------------------------------------|------|
|   | <u>C</u> ategoria:                                                                                                    | Nome funzione:                                                                                                    |      |
| e | Usate più di recente<br>Tutte<br>Finanziarie<br>Data e ora<br>Matematiche e trig.<br>Statistiche<br>Ricerca e riferimento<br>Database<br>Testo<br>Logiche<br>Informative | AMMORT<br>AMMORT.ANNUO<br>AMMORT.COST<br>AMMORT.FISSO<br>AMMORT.VAR<br>INTERESSE.RATA<br>INTERESSI<br>NUM.RATE<br>P.RATA<br>RATA<br>TASSO |      |
|   | INTERESSI(tasso_int;periodo;                                                                                                    | periodi;val_attuale;val_futuro;tipo)                                                                                                    |      |
|   | Restituisce l'ammontare degli intere<br>certa durata, dati pagamenti perio<br>costante.                                                                                  | essi relativi ad un investimento di una<br>dici costanti e un tasso di interesse                                                          |      |
|   |                                                                                                    | OK Annu                                                                                                    | ılla |

Formule e Funzioni Nomi di cella o intervallo

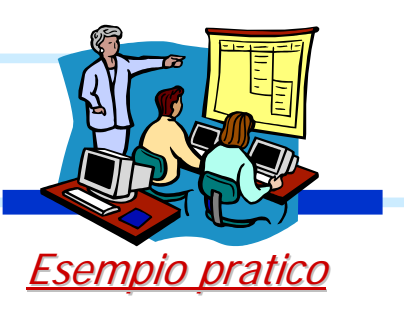

- I nomi consentono di identificare istantaneamente le celle a cui si riferiscono, a differenza dei riferimenti (impersonali e generici).
- Definizione:
  - Selezionare la cella o l'intervallo
  - Menu Inserisci/Nome/ Definisci

| Definisci nome                         | <u>? ×</u> |
|----------------------------------------|------------|
| Nomi nella <u>c</u> artella di lavoro: |            |
| Ammontare_prestito                     | ОК         |
| <u>^</u>                               | Chiudi     |
|                                        | Aggiungi   |
|                                        | Elimina    |
| <b>T</b>                               |            |
| <u>Ri</u> ferito a:                    |            |
| =Foglio1!\$C\$6                        | <u></u>    |

#### Manipolazione dei dati Elenchi [1/2]

- Raccolte di informazioni organizzate per righe (*Record*) e colonne (*Campi*).
- Per creare un elenco trattabile con Excel occorre rispettare alcune semplici regole:
  - un solo elenco per foglio di lavoro
  - inserire le etichette dei campi nella prima riga dell'elenco
  - non inserire righe vuote sotto la prima
  - inserire dati omogenei
  - usare lo stesso formato per tutti i dati di una stessa colonna
  - non inserire spazi davanti ai dati nelle celle

- Creazione di un modulo per l'inserimento dei record:
  - Definire la riga d'intestazione dell'elenco, con le etichette dei campi
  - Menu *Dati/Modulo*, inserire i record
  - Ricerca dei record con l'uso dei criteri:
    - Pulsante Criteri
    - Specificare i criteri e avviare la ricerca

| Prodo | tto A | nno | Vendite | Area |  |
|-------|-------|-----|---------|------|--|
| PC    | 1     | 998 | 250000  | nord |  |
|       |       |     |         |      |  |

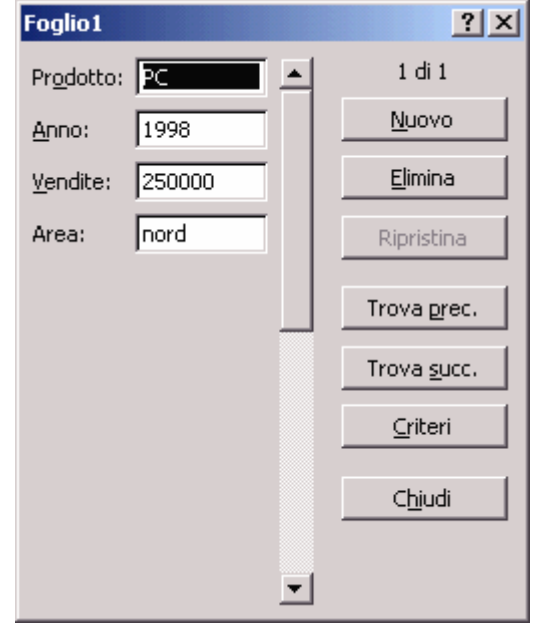

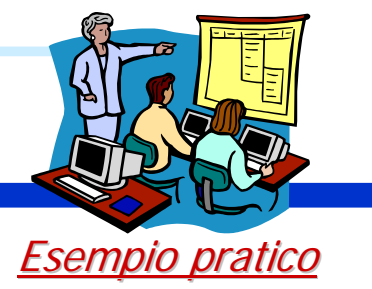

- Ordinare un elenco sulla base di:
  - un campo
  - chiavi di ordinamento multiple:
    - Menu *Dati/Ordina*
  - convenzioni non alfabetiche (es., per i nomi dei mesi)
    - Menu Strumenti/Opzioni, scheda Elenchi
    - Inserire l'elenco delle nuove voci nell'area di testo Voci di elenco